#### MENDELEY

Para que as referências importadas do Mendeley sigam as orientações de referências bibliográficas adotadas pelo INPE, foi elaborado um modelo de normas ABNT-INPE no Mendeley.

O primeiro passo é instalar o Modelo de normas ABNT para referências utilizadas no Inpe no Mendeley. Para isso:

1. Entre no Mendeley:

| dal faller handed                                                  | 12<br>545 | ()<br>tele           |                                                                |                                                                                                    |            | <i>a</i> -                                   |                   | Iner Argin                                               |
|--------------------------------------------------------------------|-----------|----------------------|----------------------------------------------------------------|----------------------------------------------------------------------------------------------------|------------|----------------------------------------------|-------------------|----------------------------------------------------------|
| J University                                                       | î         | S All Deceme         | ets (mining O                                                  |                                                                                                    |            |                                              |                   |                                                          |
| ty takeney                                                         | 0         |                      | Maria<br>Joala, Netscox, Yindada,<br>Viena, Koaner, tabelt Cak | TRAMERIAN DID AN AM ANA LINEAN A                                                                                            | Rof .      | Public and in<br>Section<br>Manhero de he    | Make and          | For Colores Pressbar +                                   |
| Records Added                                                      |           | 1 + E 2              | urycel, Alexandra<br>mileta de termar                          | ABIT MILLING Relation Million Vita                                                                                          | 3000       |                                              | 480.10P<br>14575  | TEMPERATURA DO AR EM ÁREA<br>URBANA                      |
| Terra                                                              |           |                      | its Film, Genetics Hersentin                                   | Questiative Andream revision and empiration functionals                                                                     | 3008       | SAC.                                         | 14572             | autors P. Michael, P. Trindade, G. Krame                 |
| G riseda karana<br>1. Iny katikutara                               | - 11      |                      | rd, Neda                                                       | inder er de ouekleit en une billetere procesting. Oversiter<br>spicegie de 15 e de un trêle pertrastre de alterni dualquer  | 14.<br>    | percent op                                   | 1967              | Harrison and the state of the same                       |
| Cover field                                                        |           |                      | ares, Rainina Divergengront,<br>nimme, Tentes Diverse De       | Janding Schurdthan de producto servitiva (readens )<br>Terreloga de Carella glia e tablicaçãos estaber de da Hum Schu       | atan<br>No | and the second                               | 1907 N            | Hen Tale Stopping Provide Antiberto de                   |
| Crowne Premier                                                     |           | * C 10               | nore, Lucines Drahm.<br>Annary                                 | APPENDER STATE DE CARCELLE BERLEGHETTAL : « presença<br>de Relacição Especial na lasor fradese APPENDE CATROLES             | 0008       | the other threaders and the Middatescenter - | ats to:<br>1957.  | Peak 2012                                                |
| Sindt Intell                                                       | с.,       | () + @ <sup>14</sup> | edob, Geolume                                                  | Andere Mitkowithten der Arbges Publicader covie Kittuder<br>Nickonstituter vor Hetters de Congresse Braitmeis de Custor     | 3008       | Pence Catlini                                | 403-10.<br>390271 | Pegali 2004-2001                                         |
| er toy deathere                                                    |           |                      | rdm, looi Maria                                                | A lover de de merché nu artic co calibrat                                                                                   | 1005       | Cérceria<br>Interação                        | 1857C             | Abstract                                                 |
| Acalite Guica Beljada, Senere<br>Alca, George                      |           | 1                    | erazetz, Jalio Tei Halo                                        | Onlinice dar velaglies entre Olincia e Tecnologie : asturte<br>fibilionalinico e Centemétrico de militipho indicadores de   | 3018       | Teet                                         | ancon-<br>18675   | Tags:                                                    |
| em fanterel de filmel<br>ads. Innore Argelica Del Ducca            |           |                      | rokts forme Calles                                             | Cono flate preparate de restradução de bouvernise de<br>encurar                                                             | 3000       |                                              | 80.39<br>1975     |                                                          |
| edo, Sinone Angélica Del Ducca<br>Indo, Sinone Angélica Del Occura | - 11      |                      | a just factored the Brasil                                     | Dovokin Braders in Termingo Arganiting                                                                                      | 1000       | Publicagiles<br>Texase                       | 1407              | Author Keywards:<br>https://www.wards.com/loce/impanalum |
| iedo, lenore Argelica Celbucce<br>Jelo, Simone Argelica Del Oucca  |           | 1                    | elanda, Umure arquitta Det<br>eta                              | Inclease de Casilles de qualitade en serviços, estudio de<br>unios en unas bibliolas actorectivos                           | 3004       |                                              | fer 14            | server () theread partfurt                               |
| olert, Eather Caldan                                               |           | 2 · 0 14             | rbada, tiniaria engelisis bar<br>esti                          | endere bekenderne de produção deretifica de methuto<br>Hammal de Prespense Apocae (1972) 28 101 - en entanti                | 1008       |                                              | Ber J.H           | City:<br>Sile Just doo Gargent                           |
| atto, Terese Citulario Janea<br>afric, Eduardo Goniar              |           | • •                  | splica, Sinaray, Tanton,<br>Ao Istera                          | Serienne de partitio de qualidade na anter de serviços: un<br>entudo de aviscabilidade en bibliotecas de antere acaperior . |            |                                              | Acres 1           | Editors:                                                 |
| ero Harophio, Shina<br>Ann. Luo Chinina de Divar de Oliveria       |           |                      |                                                                | Estimate de Gentres de Qualidade en Strikteces estudo de<br>caso ser una titibilitaria arromativata                         |            |                                              | Re 14             |                                                          |

2. Clique em View:

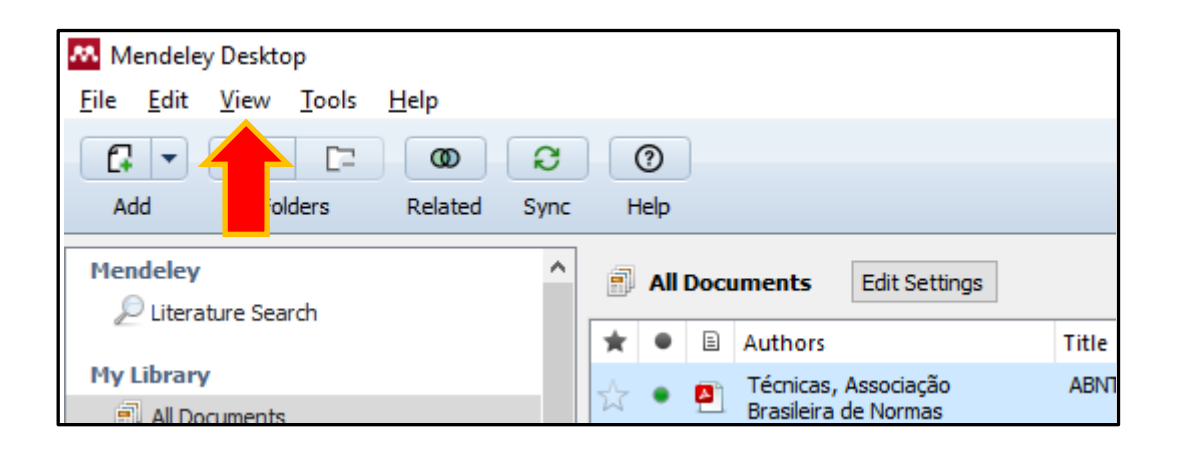

#### 3. Selecione Citation Style e, em seguida More Styles:

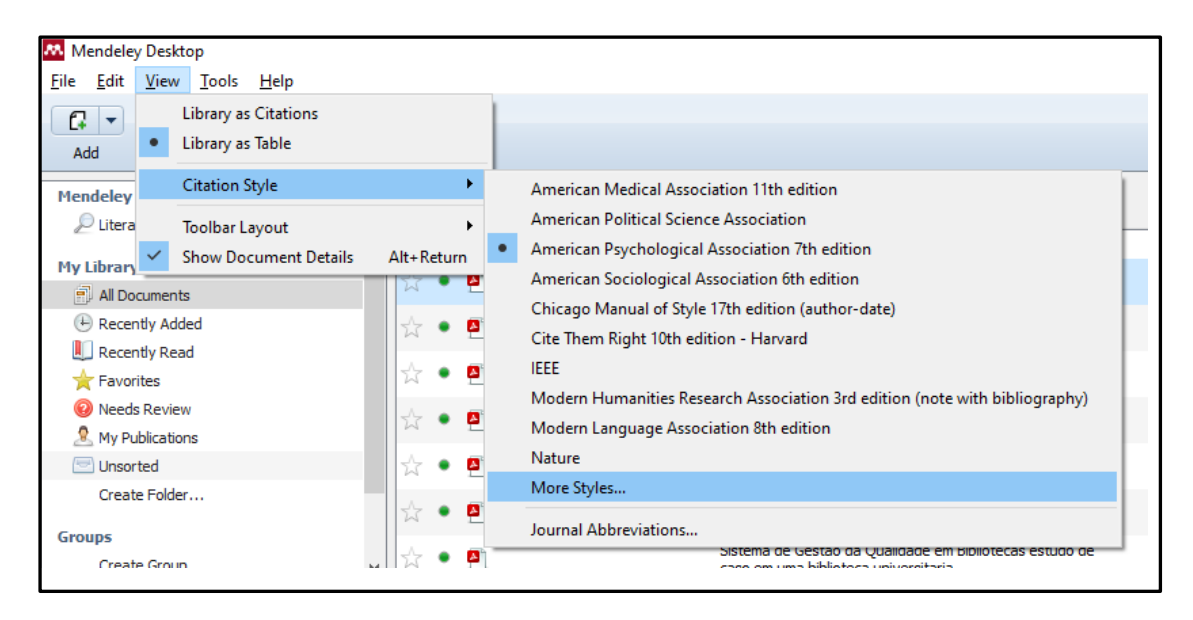

### 4. Clique em Get More styles

| nen                          | ation Styles                                            | x             |
|------------------------------|---------------------------------------------------------|---------------|
| Auth<br>Técr<br>Bras<br>Vani | American Me Association 11th edition                    | De<br>Tr<br>T |
| Rosi                         | American Political Science Association                  | A             |
| Arqı                         | American Psychological Association 7th edition Selected |               |
| Ang<br>João                  | American Sociological Association 6th edition           | Y             |
|                              | Chicago Manual of Style 17th edition (author-date)      | Pi            |
| Bart                         | Chicago Manual of Style 17th edition (full note)        | A             |

#### 5. No campo Download Syte, digite o link:

http://csl.mendeley.com/styles/16325883/INPE-ABNT-2016

em seguida, clique em Download:

| installed     | Get More Styles        | Abbreviations       | About              |       |          |
|---------------|------------------------|---------------------|--------------------|-------|----------|
| 0.000         | de all station at the  |                     |                    |       |          |
| <b>Q</b> Sear | in all citation styles |                     |                    |       |          |
|               |                        |                     |                    |       |          |
|               |                        |                     |                    |       |          |
|               |                        |                     |                    |       |          |
|               |                        |                     |                    |       |          |
|               |                        |                     |                    |       |          |
|               |                        |                     |                    |       |          |
|               |                        |                     |                    |       |          |
|               |                        |                     |                    |       |          |
|               |                        |                     |                    |       |          |
|               |                        |                     |                    |       |          |
|               |                        |                     |                    |       |          |
|               |                        |                     |                    |       |          |
|               |                        |                     |                    |       |          |
|               |                        |                     |                    |       |          |
|               | Style: http://csl.mer  | ndeley.com/styles/1 | 16325883/INPE-ABNT | -2016 | Download |
| ownload 9     |                        |                     |                    |       |          |
| )ownload S    |                        |                     |                    |       |          |

Será incluído no Mendeley o Modelo INPE (ABNT):

| Cite Them Right 10th edition - Harvard                                                                                |       |
|----------------------------------------------------------------------------------------------------|-------|
| Harvard reference format 1 (deprecated)                                                                               |       |
| IEEE                                                                                                    |       |
| INPE(ABNT)                                                                                                    | ted 🗸 |
| Include URLs and Date Accessed in Bibliographies: For All Document Types  Citation and Bibliography Language: Default |       |
|                                                                                                    | Done  |

# Clique em Done

|   | IEEE                                                                                                    |
|---|----------------------------------------------------------------------------------------------------|
|   | INPE(ABNT) Selected                                                                                                   |
| 1 | include URLs and Date Accessed in Bibliographies: For All Document Types  Citation and Bibliography Language: Default |
|   | Done                                                                                                    |

### PARA USAR OS RECURSOS DO MENDELEY NO WORD:

Para usar os recursos do Mendeley no Word, instale o Plugin Mendeley no Word:

1. Entre no Mendeley:

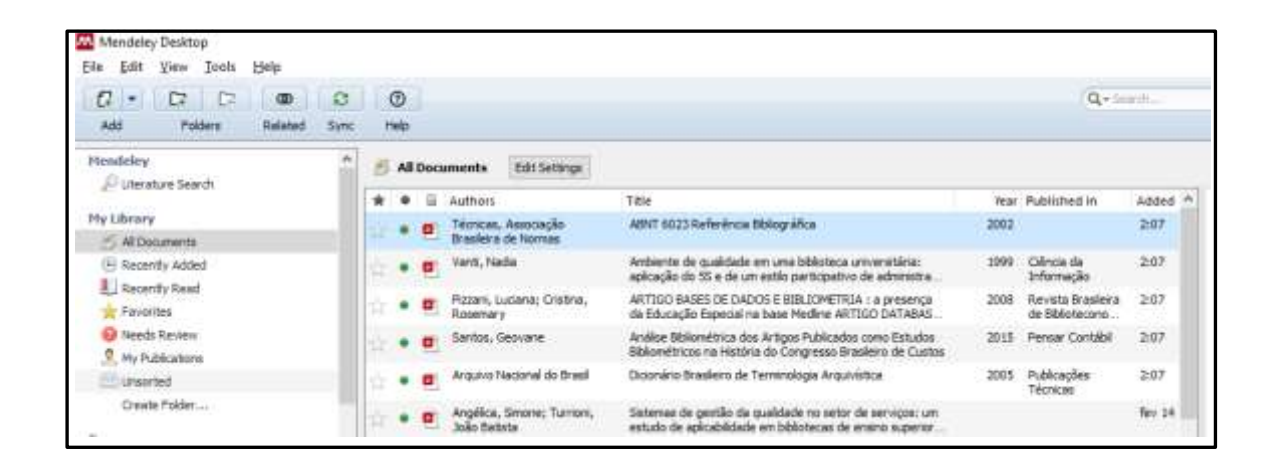

2. Clique em Tools e selecione a opção Install MS Word Plugin:

| 👭 Mendeley Deskto                      | р                          |       |                    |                          |                                                                                                |
|----------------------------------------|----------------------------|-------|--------------------|--------------------------|------------------------------------------------------------------------------------------------|
| <u>F</u> ile <u>E</u> dit <u>V</u> iew | <u>T</u> ools <u>H</u> elp |       |                    |                          |                                                                                                |
|                                        | Invite Colleagues          | D     |                    |                          |                                                                                                |
| Add Fol                                | Install Web Importer       | elp   |                    |                          |                                                                                                |
| Mendeley                               | Install MS Word Plugin     |       |                    |                          |                                                                                                |
| Diterature Sea                         | Check for Duplicates       | All D | ocuments           | Edit Settings            |                                                                                                |
| <i>a</i>                               | check for Dupileates       | •     | Authors            |                          | Title                                                                                          |
| My Library                             | Options                    |       | Técnica:           | , Associação             | ABNT 6023 Referência Bibliográfica                                                             |
| All Documents                          |                            | -     | Brasileir          | a de Normas              |                                                                                                |
| (E) Recently Addee                     | d 🔬                        | • 1   | Vanti, N           | adia                     | Ambiente de qualidade em uma biblioteca universita                                             |
| Recently Read                          |                            |       |                    |                          | aplicação do 55 e de un esdio participativo de aum                                             |
| ★ Favorites                            | 1                          | •     | Pizzani,<br>Rosema | Luciana; Cristina,<br>rv | ARTIGO BASES DE DADOS E BIBLIOMETRIA : a pre<br>da Educação Especial na base Medline ARTIGO DA |

3. Aparecerá uma mensagem de instalação do plugin do Word:

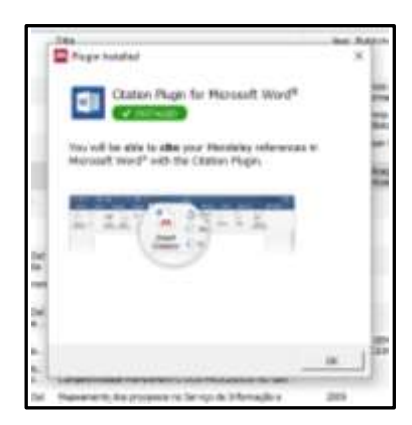

### Para citações no texto utilizando o Mendeley:

Para inserir uma citação no texto utilizando o Mendeley, clique na Aba Referências do Word e, em seguida clique no Botão "I**nsert citation**":

| 🗄 🕤 🖉 🚑 र 🗧                  |                                              |                               | Cadu Dissertação rev17 [Modo de Compatibilidade] - ١ |
|------------------------------|----------------------------------------------|-------------------------------|------------------------------------------------------|
| Arquivo Página Inicial       | Inserir Design Layout                        | Referências                   | Correspondências Revisão Exibir Ajuda Q Diga-1       |
| Adicionar Texto -<br>Sumário | AB <sup>1</sup><br>Inserir Nota<br>de Rodapé | de Fim<br>a de Rodapé 🔻<br>as |                                                      |
| Sumário                      | Notas de Rodapé                              | L2                            | Mendeley Cite-O-Matic Pesquisar                      |
|                              |                                              |                               |                                                      |

Aparecerá uma caixa de diálogo.

| A arquitetura utilizada nesse projeto é baseada na família Stratix V o | le Ę | PGA |
|------------------------------------------------------------------------|------|-----|
| (Field-Programmable Gate Array), do fabricante INTEL/ALTERA            | е    | seu |
| periféricos                                                            |      |     |
| Search by author, title or year in My Library                          |      |     |
| My Library   Go To Mendeley OK Cancel                                  |      |     |
| • Бізрознічоз сонгліціз це.                                            |      |     |
| <ul> <li>3.000 blocos DSP;</li> </ul>                                  |      |     |

Existem duas opções para incluir uma citação utilizando o Mendeley:

# OPÇÃO 1: Digitar alguma tag da referência:

Na caixa de diálogos aberta, digite um autor, título ou ano da referência que está no Mendeley:

| ſ | Vanti                                                                                                    | ]   |
|---|----------------------------------------------------------------------------------------------------|-----|
|   | Sistema de gestão da qualidade e um modelo de integração estrutural em b<br>Simone Angélica Del Ducca Barbedo; JB 2002<br>Abstract:Thapisa e Gamini (1999) e Vanti (1999) afirmam que bibliotecas tent |     |
|   | <b>Ambiente de qualidade em uma biblioteca universitária: aplicação do 5S e d</b><br>Nadia Vanti - 1999 - Ciência da Informação<br>Authors: Nadia <b>Vanti</b>                                         |     |
|   | My Library   Go To Mendeley OK Cancel                                                                                                    | sup |

Selecione a referência que deseja fazer a citação e clique em Ok:

| Vanti 1999;Search | for additional reference |        |
|-------------------|--------------------------|--------|
| My Library        | ▼ Go To Mendeley OK      | Cancel |
|                   |                          |        |

A citação será incluída no texto.

| A arquitetura utilizada | nesse  | : projeto       | é ba | iseada na fa | amília <u>Stratix</u> V d | e Ę | PGAs |
|-------------------------|--------|-----------------|------|--------------|---------------------------|-----|------|
| (Field-Programmable     | Gate   | <u>Array</u> ), | do   | fabricante   | INTEL/ALTERA              | е   | seus |
| periféricos (VANTI, 19  | 99). 🦂 |                 |      |              |                           |     |      |

# **OPÇÃO 2: Buscar a referência no Mendeley**

Selecione a opção Go to Mendeley da caixa de diálogos:

| periféricos       |                             |    |        |
|-------------------|-----------------------------|----|--------|
| Search by author, | title or year in My Library |    |        |
| My Library        | Go To Mendeley              | ОК | Cancel |

Será aberta a página do Mendeley instalada no computador:

| 🚾 Mendeley Seattop<br>Bie Edit Vers Jook Help                                  |     |      |     |                                                               |                                                                                                    |      |                                     |               |
|--------------------------------------------------------------------------------|-----|------|-----|---------------------------------------------------------------|----------------------------------------------------------------------------------------------------|------|-------------------------------------|---------------|
| [] = [2] [2] (0) (4)<br>Add Toblers Robots Sy                                  |     | 0    |     |                                                               |                                                                                                    |      | (q+)-                               | 9 fr          |
| Hundoby<br>Distance Search                                                     | •   | - 41 | Dec | ements thir Sellings                                          |                                                                                                    |      |                                     |               |
|                                                                                | 11. |      | 1   | Auffent                                                       | Tife                                                                                                    | That | Published In                        | Addest = De   |
| Pty Librery                                                                    |     | •    |     | Técnices, Associação<br>Bresileira de Normos                  | ABVT 0023 Raferéncia Etélográfica                                                                                         | 3002 |                                     | 2:07 9        |
| 1 Recently Added                                                               |     |      |     | Nert, Nada                                                    | Andrenine de countriede ser unes biblioteces universities<br>aplicación de 16 e de un estile participativo de administra. | 3999 | -Climos da<br>Informação            | 1877 A        |
| Triverity tent                                                                 |     | •    |     | Peters, Luciene: Orethia,<br>Russenary                        | ARTOO BASES DE DADIOS E BIBLIOMETRIJA - a presença<br>da Educação Especial na base Medine ARTOSO DATABASE -               | 2004 | Revista traplera<br>de libiotecario | p#/ 5         |
| Hends Reven                                                                    |     |      |     | tarios, Gesvave                                               | Anélise Bolanié hius des Artiges Publicades como Estudios<br>Bolaniétricas na Hatória do Congresso Brasiliero de Custos   | 2018 | Perser Contribut                    | 207           |
| E limited                                                                      |     |      |     | Arguno Necessal do Roeal                                      | Dicendrio Brasleno de Terrenologia Angunistica                                                                            | 3006 | Publicações<br>Técricas             | 207           |
| Orwate Folder                                                                  |     |      | -   | Angelica, Iánone, Tarmen,<br>João Bettata                     | Between de gestille de qualitatie no enter de serviços: un<br>estudo de aplicabilidade en toblichesar de amerio auperier  |      |                                     | fer p4        |
| Oneto Data                                                                     | 10  | •    | -   |                                                               | Sertena de Gestas da Qualdade are Ellinsteces entudo de<br>caso em uma Moleteca universitaria                             |      |                                     | Rev 24 12     |
| Filter ity Auditors *                                                          |     |      |     | Barbado, Simone Argalica Del<br>Docus; Turren, João Botute    | Setema de persão da qualidade e um moteiro de megreção<br>estrutural em bibliotecos: anóbio comparativo em dire est       | 3002 |                                     | No.24 In Inc. |
| Angelica Del-Cucca Marterita, Sinorie<br>Angelica Del-Cucca Marterita, Sinorie |     | •    |     | Battata, Joãe; Douitor, Turriers<br>Professor                 | Sotamas de partillo da qualidade no setor de serviços: um<br>estudo de astroatilidade en bililiotezas de enano superar .  | 2003 |                                     | Av 24         |
| Arguivo Nacienat do Ortesi<br>Biedado, Siesana Angelica Del Ducza              |     | •    |     | Barberts, Sinone Angelica Del<br>Ducca: Hancelino, litrus Can | Resultado do programa de avaliação de desempenho da<br>qualidade do deniço de Enformação e Documentação (500)             | 2009 |                                     | fet 28 0      |
| Barberlo, Simone Angelica Del Ducca<br>Barberlo, Simone Angelica Del Oucca     |     | •    |     | Barbesh, Savore Angelico<br>DelDucca; Verguero, Vialda        | Qualitade en bilitote os universitárias da área pública: a<br>contribuição do GESPUBLICA                                  | 2058 | KDI SEMISIARISO<br>NACIONAL CE      | ferat de      |

Selecione o arquivo que deseja citar e, em seguida clique no Botão "Cite"

| Mendeley Desktop<br>Elle Edit View Jools Help                  |      | I                | -                                                         |                                                                                                    |      |                         |            |  |
|----------------------------------------------------------------|------|------------------|-----------------------------------------------------------|----------------------------------------------------------------------------------------------------|------|-------------------------|------------|--|
| C + C7 C7 00                                                   | 0    | - 66             | × ()                                                      |                                                                                                    |      | Q+9                     | akihi.     |  |
| Add Folders Related 1                                          | Sync | Cite Cancel Help |                                                           |                                                                                                    |      |                         |            |  |
| Mendeley  Putersture Search My Library Al Documents            |      | e Al             | Documents Edit Settings                                   |                                                                                                    |      |                         |            |  |
|                                                                |      |                  | Authors     Técnicas, Associação     Brasileira de Normas | Title<br>ABNT 6023 Referència Bibliogràfica                                                                               | 2002 | Published In            | Added 2:07 |  |
| Recently Added     Recently Read     Favorites     Need Recent |      |                  | Ø Sentos, Geovane                                         | Análise Bibliométrica dos Artigos Publicados como Estudos<br>Bibliométricos na História do Congresso Brasileiro de Cuatos | 2015 | Pensar Contabl          | 2:07       |  |
|                                                                |      | . •              | e Arguivo Nacional do Brasil                              | Dicionário Brasileiro de Terminologia Arquivística                                                                        | 2005 | Publicações<br>Técnicas | 2:07       |  |
|                                                                |      |                  | Analiza George Turiori                                    | Catamas de castillo da castilidade os serios de servicions cas                                                            |      |                         | Sec. 14    |  |

Aparecerá a citação no texto:

A arquitetura utilizada nesse projeto é baseada na família <u>Stratix</u> V de <u>EPGAs</u> (*Field-<u>Programmable</u> Gate <u>Array</u>), do fabricante INTEL/ALTERA e seus periféricos (SANTOS, 2015).* 

### CITAÇÃO DO AUTOR NO TEXTO:

Para incluir o nome do autor no texto no formato de citação direta (autor faz parte da sentença com somente o ano entre parênteses) utilizando o Mendeley, faça a supressão do nome do autor (para que o nome não fique duplicado). Para isso, clique na citação importada:

90.0..

Segundo (SANTOS, 2015) A arquitetura utilizada nesse projeto é baseada na família <u>Stratix</u> V de <u>EPGAs</u> (*Field-<u>Programmable</u> Gate <u>Array</u>), do fabricante INTEL/ALTERA e seus periféricos.* 

As principais características dessa família são:

### Em Seguida, clique em Edit Citation

|                                                  | Cadu Dissertação rev17 [Mode                                                                                                    | o de Compatibilida                                                        | ide] - Word                                                                                                    |
|--------------------------------------------------|----------------------------------------------------------------------------------------------------|---------------------------------------------------------------------------|----------------------------------------------------------------------------------------------------|
| ayout Referências                                | Correspondências Revisão Exibir                                                                                                    | Ajuda Q                                                                   | Diga-me o que você deseja fazer                                                                                               |
| ir Nota de Fim<br>ma Nota<br>rar Notas<br>Rodapé | S     Oundo     Insert Bibliogr.       Edit<br>Citation     Export as ▼ Style:     American S<br>Mendeley Cite-O-Matic                                                                                                    | aphy<br>ey<br>ociol  Pesq<br>Pesq                                         | iji Gerenciar Fontes Bibliográfi<br>lnserir<br>Citação → 10 Bibliografia →<br>Uisar Citações e Bibliografia                   |
| 3 - 1 - 2 - 1 - 1 - 1 - 1                        | 7.3.1 Introdução do estudo de caso<br>A CPU é um módulo/placa de process<br>de várias interfaces do Computador<br>geral.<br>Segundo (SANTOS, 2015) A arquitetu<br>família <u>Stratix</u> V de <u>EPGAs</u> ( <i>Field-Pr</i><br>INTEL/ALTERA e seus periféricos. | 3<br>amento dos div<br>para Buscador<br>ra utilizada nes<br>ogrammable. G | ersos sinais provenientes<br>( <i>Seeker</i> ) de mísseis em<br>sse projeto é baseada na<br><i>ate Array</i> ), do fabricante |

Será aberta a caixa de diálogos:

| Se | gundo (SANTOS, 2015) A arquitetura utilizada nesse projeto é ba | seada na |
|----|-----------------------------------------------------------------|----------|
| fa | Santos 2015;Search for additional reference                     | bricante |
| ١N | My Library 🔹 🐼 Go To Mendeley OK Cancel                         |          |
| As | principais características dessa família são:                   |          |

Clique no nome do autor

| Segundo (SANTOS 2015) A arquitetura utilizada nesse projeto é ba | seada na |
|------------------------------------------------------------------|----------|
| fa Santos 2015;Search for additional reference                   | bricante |
| IN Go To Mendeley OK Cancel                                      |          |
| As principais características dessa família são:                 |          |

Será aberta uma nova página. Selecione a opção: **Supress author** em seguida clique em **OK:** 

| une  | lo (SANTOS 2015) A arquitetura utilizada nesse projeto é basead | la na |
|------|-----------------------------------------------------------------|-------|
| ilia | Santos 2015;                                                    | inte  |
| ЕЦ   | Page 🔻                                                          |       |
| prir | Prefix                                                          |       |
|      | Suffix                                                          |       |
| osi  | Suppress author                                                 |       |
| lic  | My Library 🔹 🐼 Go To Mendeley OK Cancel                         | ) de  |
| toL  |                                                                 |       |

A citação ficará apenas com a data de publicação.

| geral.                                                                                                    |                                                       |
|----------------------------------------------------------------------------------------------------|-------------------------------------------------------|
| Segundo (2015) A arquitetura utilizada nesse projeto<br>Stratix V de EPGAs ( <i>Field-Programmable Gate</i><br>INTEL/ALTERA e seus periféricos. | é baseada na família<br><u>Array</u> ), do fabricante |

Digite o sobrenome do autor com apenas a primeira letra do sobrenome maiúscula:

Segundo Santos (2015), a arquitetura utilizada nesse projeto é baseada na família <u>Stratix</u> V de <u>EPGAs</u> (*Field-<u>Programmable</u> Gate <u>Array</u>), do fabricante INTEL/ALTERA e seus periféricos.* 

### INSERIR REFERÊNCIAS BILBIOGRÁFICAS

Para inserir as referências, clicar no botão "insert bibliography" no word.

|                         |                                                                      |                                                               |                                                                                                    | 1002 01/30000000000000                                                    |                                                                                                    |
|-------------------------|----------------------------------------------------------------------|---------------------------------------------------------------|----------------------------------------------------------------------------------------------------|---------------------------------------------------------------------------|----------------------------------------------------------------------------------------------------|
| Referências             | Conespondênciai                                                      | Revisão Exibição Foxit PDF                                    | Acrobat                                                                                                    |                                                                           |                                                                                                    |
| te Fin<br>L de Rodapé + | S Undo     Betresh     Inset     Citation + Export as +     Niendrey | Chr-O-Mattic                                                  | Gerenciar Fontes Bibliograficas     Garenciar ABNIT NBR 6023-2002 +     Bibliografia +     Citações e Bibliografia | Inserie Indice de Ilustrações<br>Inserie<br>Legenda<br>Legenda<br>Legenda | Marcar<br>Entrada<br>Indice                                                                                                    |
|                         | ()                                                                   | Insert Bibliography<br>Insert a bibliography                  |                                                                                                    | a she ga a ta an an an an an an                                           | ar de la construction de la construction de la construction de la construction de la construction de la constru<br>La construction de la construction de la construction de la construction de la construction de la construction d |
|                         |                                                                      | Mendeley-1.19.4.dotm<br>Pressione FE para obter man-<br>ajuda |                                                                                                    |                                                                           |                                                                                                    |
|                         |                                                                      | (ROTTA et al., 20                                             | 016)                                                                                                    |                                                                           |                                                                                                    |
|                         |                                                                      | ROTTA, L. H.<br>status of subme                               | S.; MISHRA, D. R.; ALC<br>erged aquatic vegetation t                                                               | CÂNTARA, E. H.; IMAI, N.<br>Ising novel optical parameter                 | N. <u>Analyzing the</u><br>rs. International                                                                                                    |
|                         |                                                                      | Journal of Ren                                                | mote <u>Sensing</u> , v. 37, n. 1                                                                                  | 6, p. 3786–3810, 2016.                                                    |                                                                                                    |

## ATENÇÃO:

Para referências de Teses e Dissertações, Mendeley não insere as informações sobre o tipo (dissertação ou tese) e curso (Sensoriamento remoto, por exemplo). A referência fica incorreta

BARBEDO, S. A. D.-D. Sistema de Gestão da qualidade em serviços: estudo de caso em uma biblioteca universitária. 2004. 134 p. Itajubá: UNIFEI, 2004.

**Para corrigir**, inclua no campo **University** no Mendeley as informações de Tipo (Grau e curso) – Instituição, Cidade. Exemplo:

Dissertação (Mestrado em Sensoriamento Remoto) – Instituto Nacional de Pesquisas Espaciais, São José dos Campos

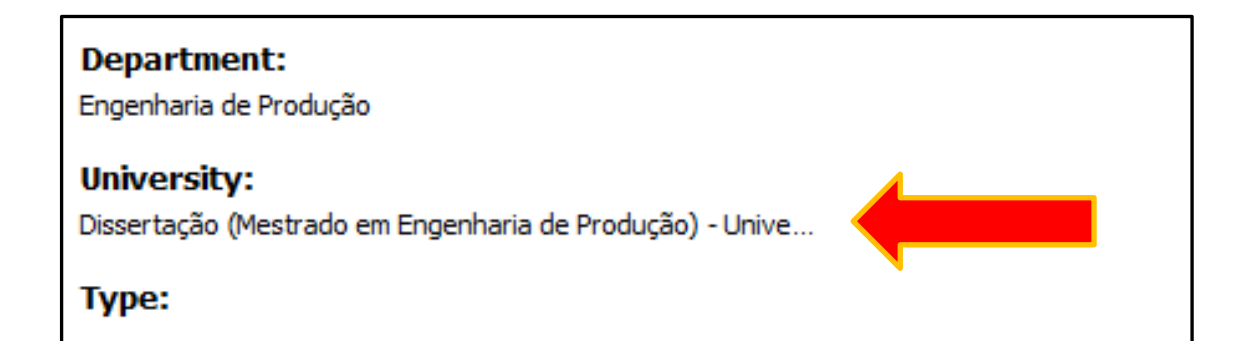

BARBEDO, S. D. D. **Sistemas de gestão da qualidade em serviços**: estudo de caso em uma biblioteca universitária. 2004. 134p. Dissertação (Mestrado em Engenharia de Produção) – Universidade Federal de Itajubá, Itajubá, 2004.